# 特种设备行政许可系统操作指南

一、系统简介

特种设备行政许可系统面向社会公众提供生产单位许可和 检验、检测人员资格认定的申请填报和管理的功能。

二、操作指南

1. 系统注册与登录

1.1 注册

第一步:在地址栏输入公共服务门户地址:<u>http://psp.e-cqs.cn</u> 后,显示登录页面(图1)。

| • ( 个人注册 × +                   |                                                                                                    |                                                                        |                                                  |                     |                                                                                                    |                                                                                                    |                                                                  | Ŭ               | - 0  |
|--------------------------------|----------------------------------------------------------------------------------------------------|------------------------------------------------------------------------|--------------------------------------------------|---------------------|----------------------------------------------------------------------------------------------------|----------------------------------------------------------------------------------------------------|------------------------------------------------------------------|-----------------|------|
| ( ) × △ ☆ ◎ ▲ http://psp.e-cqs |                                                                                                    | html?name=index2                                                       |                                                  |                     |                                                                                                    |                                                                                                    | III 🖸 🗸                                                          | Q、内蒙古出现三日当头(1月月 | 88 5 |
|                                | 中国电子质量监<br>China Electronic Quality Supervision                                                                                                    | 督(e-CQS) Public Service Portal                                         | 公共服务                                             | 门户                  | 请输入                                                                                                    |                                                                                                    | <b>亞家</b> (注册                                                    |                 |      |
|                                | 日本<br>(注意)<br>(注意)<br>(注<br>(注))<br>(注<br>(注))<br>(注<br>(注))<br>(注)) |                                                                        | <b>後</b> 東首提<br>取業首提<br>理系統                      |                     |                                                                                                    | 155日     155日     155日 | مع<br>المع<br>المع<br>المع<br>المع<br>المع<br>المع<br>المع<br>ال | 9               |      |
|                                | <ul> <li>税額行</li> <li>(回回転送</li> <li>(回回転送</li> <li>(回回転送</li> <li>(回回転送</li> <li>(回転応載なられる)</li> <li>(回転応載なられる)</li> <li>(回転応載なられる)</li> <li>(回転応載なられる)</li> <li>(回転応載なられる)</li> <li>(回転転載なられる)</li> <li>(回転転載なられる)</li> <li>(回転転載なられる)</li> <li>(回転転載なられる)</li> <li>(回転載なられる)</li> <li>(回転載なられる)</li></ul>                                                                                                    | )<br>(4)<br>(4)<br>(5)<br>(5)<br>(5)<br>(5)<br>(5)<br>(5)<br>(5)<br>(5 | 我要告<br>②②<br>● ● ● ● ● ● ● ● ● ● ● ● ● ● ● ● ● ● | ()<br>12365<br>我好帶服 | <ul> <li>         で成の項         <ul> <li>             で成の項             </li> <li>             で成の項             </li> <li>             で成の項             </li> </ul> </li> </ul> | <ul> <li>・工业小商生小学可证获过集記書</li> <li>・通知度正報始度或度度的</li> <li>・対量加速算计如振調</li> <li>・対数項目示の</li> <li>・対数項目示の</li> <li>・対数項目示の</li> <li>・対数項目示の</li> <li>・ 数項目示の</li> <li>・ 数</li> <li>・ 数</li> <li>・ 数</li> <li>・ 数</li> <li>・ 数</li> <li>・ 数</li> <li>・ 数</li> <li>・ 数</li> <li>・ 数</li> <li>・ 数</li> <li>・ 数</li> <li>・</li></ul>                                                                                                    | 前                                                                | а<br>а<br>р     |      |

图 1

第二步:点击"注册"按钮进入注册页面,根据申请人情况选择 "个人注册"或"企业注册",如对注册有疑惑可点击"用户类型选 择说明"进行查看(图2)。

| × +                                                                                                    |                                                           |         |
|----------------------------------------------------------------------------------------------------|-----------------------------------------------------------|---------|
| ☆ ● 🖗 http:// <b>psp.e-cqs.cn</b> /portal/register-enterprise.html                                              |                                                           | # + ~ Q |
| 中国电子质量监督 (e-CQS)公共服务门<br>Chris Intelline Guildy Supervision (CCDS) Fullity Strates                              | ₽                                                         |         |
| <ul> <li>◆ 返回前回 请选择用户挑型)</li> </ul>                                                                             | ◆人注册 企业注册 机构注册 ● 用户类型选择说明                                 |         |
| 法人/其他组织类型                                                                                                    | ◎ 法人企业 ◎ 非法人企业 《电子营业执际使用说明》                               |         |
|                                                                                                    | 普通法人企业注册 电子算业执际注册                                         |         |
| - mode                                                                                                    | A DIRECT MINUTE MINUTE                                    |         |
|                                                                                                    |                                                           |         |
| - 222 - 00                                                                                                    | 8-201949 , 22200 ( X,304-034700 4-034700 4-03470 ) \$2000 |         |
| - MR(A (82.64)                                                                                                  |                                                           |         |
| • 亞亚愛輸                                                                                                    | 謂關入企业名称<br>请严格按照當业执照或组织机构代码上的企业名称本样搞写全称。                  |         |
| 令化制度                                                                                                    |                                                           |         |
| AL ALC <sup>*</sup> ABL                                                                                         | 企业类型按实际情况就还选择即可。                                          |         |
| "统一社会信用代码/组织机构代码                                                                                                | 请输入9位或18位的社会信用代码/组织机构代码                                   |         |
|                                                                                                    | 请严格按照繁业执照的统一社会值用代码(18位)或组织机构代码(9位)填写,字母大写,注意不             |         |
|                                                                                                    | 包含字母"1、O、Z、S、V"。                                          |         |
| (1)11/19/11/19/11/19/11/19/11/19/11/19/11/19/11/19/11/19/11/19/11/19/11/19/11/19/11/19/11/19/11/19/11/19/11/19/ | +                                                         |         |
| • 所在地                                                                                                    | 选择者 ▼ 选择衣 ▼                                               |         |
| 详细地址                                                                                                    | 请输入详细地址                                                   |         |
| *联系人                                                                                                    | 请输入联系人                                                    |         |
| 联系人身份证号码                                                                                                    | 请输入联系人身份证号码                                               |         |
| "手机号                                                                                                    | 调输入手机带码                                                   |         |
| "我还有问题会议正不好                                                                                                    | 短信动证码                                                     |         |
|                                                                                                    |                                                           |         |

### 1.2 登录

第一步: 注册完成后再次返回首页公共服务门 http://psp.ecqs.cn(图3),点击"登录"后跳转登录页面进行登录(图4)。登 录成功后展示登录后页面(图5)。

| → 「互联网政务服务门户 × +                      |                                        |                                                             |                  |                     |                |              |         |
|---------------------------------------|----------------------------------------|-------------------------------------------------------------|------------------|---------------------|----------------|--------------|---------|
| < > × 🏠 🏠 💿 🌬 http://psp.e-cqs.cn/ego | v/shIndex.html                         |                                                             |                  |                     |                | # <b>*</b> ~ | Q 读刺挪被记 |
|                                       | 中国电子质」<br>China Electronic Quality Sup | <b>直监督(e-CQS)</b><br>ervision (e-CQS) Public Service Portal | 公共服务门            | 户 请输入               | 8.51/17 Q.12.5 | ▲ 登录/注册      |         |
|                                       | Carett.                                | E E C E E E E E E E E E E E E E E E E E                     | <b>修</b><br>标准管理 |                     | 我要看            | /            |         |
|                                       | <b>由</b> 企业                            |                                                             |                  | 更多                  |                |              |         |
|                                       | <b>国</b> 个人                            | 特种设备生产单位许可                                                  |                  | 在线办理                |                |              |         |
|                                       | 网机构                                    | 产品质量监管抽查系统                                                  |                  | 在线办理                |                |              |         |
|                                       | 0.55                                   | 强制检定工作计量器具业务管                                               | 運系統              | 在総办理                | 我要查            |              |         |
|                                       | (B) 4W                                 | 标准物质定设鉴定系统                                                  |                  | 在地力理                |                |              |         |
|                                       |                                        | 法定计量检定机构监管服务                                                |                  | 在地力理                |                |              |         |
|                                       | 我要评                                    |                                                             | 我要告              |                     |                | 「「」)         |         |
|                                       | 設備学校                                   |                                                             |                  | ()<br>12365<br>投诉掌握 | 870            | で<br>音歌地域    |         |
|                                       |                                        |                                                             |                  |                     | DISCH          | 移动抽查         |         |
|                                       |                                        |                                                             |                  |                     | 🥱 🖏            |              |         |
|                                       |                                        |                                                             |                  |                     | NIGHT ROOM     |              |         |
|                                       |                                        |                                                             |                  |                     |                | 帮助说明         |         |

图 3

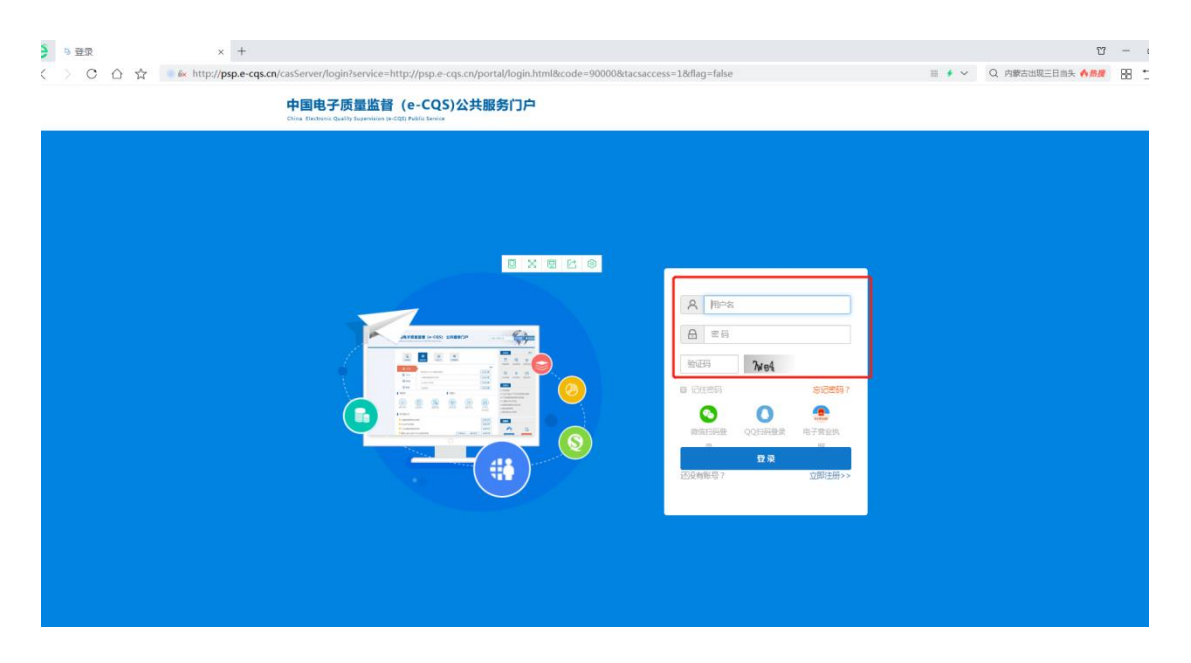

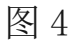

| C ☆ ☆ ♦ http://psp.e-cqs.cn/ego | ov/shindex.html?ysp=                                                               | 1                                                             |                          |                                            |                                                                                                    | ₩ + ~                                                                                                    | Q 大带狂偷政府机关 🔥 |
|---------------------------------|------------------------------------------------------------------------------------|---------------------------------------------------------------|--------------------------|--------------------------------------------|----------------------------------------------------------------------------------------------------|----------------------------------------------------------------------------------------------------|--------------|
|                                 | 中国电子质<br>China Electronic Quality Su                                               | <u>量监督(e-CQS) 公</u><br>erridion (e-CQS) Public Service Portal | 、共服务门户                   | 清输入3                                       | (第19音 0.18末 19 日丛笑                                                                                                    |                                                                                                    |              |
|                                 | 行政审批                                                                               | 度 (2)<br>新聞編書 以正以可                                            | (F)<br>标准管理              |                                            | 我要有         更多                                                                                                    |                                                                                                    |              |
|                                 | <u>日</u> 企业<br>日子 个人<br>日 れね<br>② 专家                                               |                                                               | Ř.                       | 要多<br>在1807语<br>在1807语<br>在1807语<br>在1807语 |                                                                                                    | ۲)                                                                                                    |              |
|                                 | 我跟日平<br>服务计行价<br>你可能关注                                                             |                                                               | 邦勝哲                      |                                            | <ul> <li>产品质量监督独正信息查询</li> <li>计量处式科学面询</li> <li>强给就具造印</li> <li>强给就具造印</li> <li>强助给全藏具目录查询</li> <li>医物给全藏具目录查询</li> </ul> | 通知公告<br>⑦<br>春設电话<br>移动抽查                                                                                                    |              |
|                                 | <ul> <li>产品质量检验机构</li> <li>标准物质定吸鉴式</li> <li>标准物质管理系统</li> <li>标准物质管理系统</li> </ul> | 动态监管系统<br>系统<br>5<br>原统                                       |                          | <ul> <li></li></ul>                        | P         P           RXD20         RXD20         RXD20                                                                    | <ul> <li>(7)</li> <li>(1)</li> <li>(1)</li></ul> |              |
|                                 | ▲ 公示<br>申請申請筆号<br>11133333202000                                                   | 申请人<br>同北新武安将铁集团织编码铁有用                                        | 服約申請名称<br>夏 里要丁心产品4产作前话统 | 更多<br>申请时间<br>2020-06-04                   | 产品质量监督                                                                                                    | (1991)(1995)<br>(1992)                                                                                                    |              |

#### 2. 特种设备生产单位许可申请填报与管理

#### 2.1 特种设备生产单位许可申请填报

实现**生产单位**许可申请功能。行政相对人根据申请项目选择许可项目,并填写许可申请书进行生产单位许可申请。

第一步:点击特种设备生产单位许可栏目的"在线办理"按钮(图 6)

# 进入办理页面,选择生产单位许可填报栏目的"直接办理"按钮(图 7)。

| 网政务服务门户 × 十                                  |                                                             |                                           |                                             |                                                           |         |           |
|----------------------------------------------|-------------------------------------------------------------|-------------------------------------------|---------------------------------------------|-----------------------------------------------------------|---------|-----------|
| ) 🟠 🔆 🥌 kttp://psp.e-cqs.cn/egov/s           | shIndex.html?ysp=1                                          |                                           |                                             |                                                           |         | Q、司机拒絕較遭! |
|                                              | 中国电子质量监督(e-CC                                               | QS) 公共服务门户                                | 请输入搜索                                       |                                                           |         |           |
|                                              | China Electronic Quality Supervision (e-CQS) Public Service | Portal                                    |                                             |                                                           |         |           |
|                                              |                                                             |                                           |                                             | 我要看 更多                                                    | 1       |           |
|                                              | 日本 日本 日本 日本 日本 日本 日本 日本 日本 日本 日本 日本 日本 日                    |                                           |                                             | <b>同 個 本</b>                                              |         |           |
|                                              |                                                             |                                           |                                             | 政务服务 质检新闻 政策法规                                            |         |           |
|                                              | 国 企业<br>特种设备生产单位许                                           | ল                                         | 在线办理                                        | 🛱 🔅 🖻                                                     |         |           |
|                                              | 产品质量监督抽查系 一 一 一 一 一 一 一 一 一 一 一 一 一 一 一 一 一 一 一             | 統                                         | 在湖办理                                        | 计划规划 热点栏目 质监业务                                            |         |           |
|                                              | 強制始定工作计量器           (※ 专家         标准物质定级资定系                 | 具业务管理系统<br>统                              | 在城の理                                        | 我要查                                                       |         |           |
|                                              | 法定计量检定机构监                                                   | 管服务                                       | 在线办理                                        | <ul> <li>特种设备公示信息查询系统</li> <li>全国认证认可信息公共服务平台</li> </ul>  |         |           |
|                                              | 投票评                                                         | 1 我要告                                     |                                             | <ul> <li>全国标准信息公共服务平台</li> <li>工业产品生产许可证获证情况查询</li> </ul> | [])     |           |
|                                              |                                                             |                                           |                                             | <ul> <li>产品质量监督抽查信息查询</li> <li>计量检定机构查询</li> </ul>        | 通知公告    |           |
|                                              |                                                             | ※ (2) (2) (2) (2) (2) (2) (2) (2) (2) (2) |                                             | <ul> <li>張松陽具查询</li> <li>ዓ易制检定器具目录查询</li> </ul>           | 春服电话    |           |
|                                              | 你可能关注                                                       | 投诉举报                                      |                                             | 我要问                                                       | 移动抽查    |           |
|                                              | ▶ 产品质量检验机构动态监管系统                                            |                                           | 在线办理                                        | a 17 🕫                                                    | ()      |           |
|                                              | 标准物质定级鉴定系统<br>标准物质管理系统                                      |                                           | 在线の理                                        | 七部の昔 早见问题 「回题告向」                                          |         |           |
|                                              | ▶ 标准物质定级鉴定系统                                                |                                           | 在线力理                                        |                                                           | 帮助说明    |           |
|                                              | ☆示                                                          |                                           | 更多                                          |                                                           | 近回顶部    |           |
|                                              | 中原中诸偏号 中设                                                   | (人 服务事项名称)                                | 中请时间                                        |                                                           | 602     |           |
|                                              | 727-41-86.335-7+8544-8                                      | E13444408D44 ≠c12                         |                                             | / 88 /2 18 <b>1</b> 8                                     |         |           |
|                                              |                                                             | 图 6                                       |                                             |                                                           |         |           |
|                                              |                                                             |                                           |                                             |                                                           |         |           |
| 会 書 我要办-详情页 × + 〈 〉 C 介 ☆ ▲ http://psp.e-cqs | .cn/egov/info-imanage-image.html?item                       | Id=tzsbxk                                 |                                             |                                                           | III 🖸 🗸 | Q. 警察目視女  |
|                                              |                                                             |                                           |                                             | ALC N.                                                    |         |           |
|                                              | 中国电子质量监督<br>China Electronic Quality Supervision (e-CQS     | (e-CQS) 公共服务门户<br>Public Service Portal   |                                             |                                                           | 送笑      |           |
|                                              |                                                             |                                           |                                             |                                                           |         |           |
|                                              | 首页 > 我娶小 >                                                  | 新命设委生产                                    | * 亲你你可                                      |                                                           |         |           |
|                                              |                                                             | 1917 TOUR AND                             |                                             |                                                           |         |           |
|                                              | 服务事项名称                                                      | 操作                                        |                                             |                                                           |         |           |
|                                              | 生产企业许可由请编程<br>生产企业许可由请编程                                    | 直接の理                                      |                                             |                                                           |         |           |
|                                              | a san include                                               |                                           |                                             |                                                           |         |           |
|                                              |                                                             |                                           |                                             |                                                           |         |           |
|                                              |                                                             |                                           |                                             |                                                           |         |           |
|                                              |                                                             |                                           |                                             |                                                           |         |           |
|                                              |                                                             |                                           |                                             |                                                           |         |           |
|                                              |                                                             | 版权所有:国家市场监督管理总局 网站<br>地址:北京市海边区马柯东路9号 都頓  | 苦理:国家市场益都苦理与局信息。<br>島:100088 京ICP盤05071365号 | PØ<br>3                                                   |         |           |

图 7

第二步:根据首次申请和已取证分类,点击"点击进入"按钮进入申报页面(图8),选取许可项目并填写许可申请书进行许可申请,审批机关系统自动带入,如申请国家级项目则审批机关会出现市场监督管理总局(图9)。

| e |                                                                                                    |                           |                |
|---|----------------------------------------------------------------------------------------------------|---------------------------|----------------|
|   | > C ☆ ☆ ● k http://xksb.cnse.e-cqs.cn/adm-lic                                                                                                | -psp/org/req/add          | 940<br>940 🗲 🕈 |
| Ē | A A W T A W                                                                                                    |                           |                |
| L | <b>車</b> /①仕 n) 車 JB                                                                                                    |                           |                |
|   | ◇ 我单位是首次申请行政许可证书                                                                                                    |                           |                |
|   | 对于音次取证的单位,请从本入口进入境报申请。<br>首次取证的单位,申请书所谓与内容较多,请提前准备相关材料,主要包括如下<br>1、单位基本情况,如编报人为代理机构,还需提供代理机构情况<br>2、申请取证的规想则及申请的项目<br>3、单位的资源资料<br>4、单位的人员条件 | 讷音 :                      |                |
|   |                                                                                                    |                           |                |
|   | > 我单位已取得行政许可证书                                                                                                    |                           |                |
|   |                                                                                                    | 图 8                       |                |
|   |                                                                                                    |                           |                |
| 1 |                                                                                                    |                           |                |
|   | < > C 🛆 🛣 💿 🕯 http://xksb.cnse.e-cqs.cn/add                                                                                                  | m-lic-psp/org/req/add-new |                |
|   | 单位许可申请                                                                                                    |                           |                |
|   |                                                                                                    |                           |                |
|   | 请冼择许可类别                                                                                                    | 请冼择许可的项目                  |                |
|   |                                                                                                    |                           |                |
|   |                                                                                                    | - 🔲 & 安全附件制造              |                |
|   |                                                                                                    |                           |                |
|   |                                                                                                    | 🗌 🍇 安全阀B                  |                |
|   | ○ 特种设备安装单位许可                                                                                                    |                           |                |
|   | 特种设备检验检测机构核准                                                                                                    |                           |                |
|   | () 气瓶充装单位许可                                                                                                    | ☑ ▲ 紧急切断阀B                |                |
|   | <ul> <li>安全阀校验机构核准</li> </ul>                                                                                                    |                           |                |
|   |                                                                                                    |                           |                |
|   | 请选择许可申请提交的审批机关                                                                                                    |                           |                |
|   |                                                                                                    |                           |                |
|   | ● 陕西省市场监督管理局                                                                                                    |                           |                |
|   |                                                                                                    |                           |                |
|   |                                                                                                    | ▲ 压力管道管件(无缝管件) B1         |                |
|   |                                                                                                    |                           |                |
|   |                                                                                                    | 🗌 🧟 压力管道管件(有缝管件) B1       |                |
|   |                                                                                                    | 🗌 🧏 压力管道管件(有缝管件) B2       |                |
|   |                                                                                                    | 🗌 🧟 級制管件                  |                |
|   |                                                                                                    | 🗌 🎩 聚乙烯管件                 |                |
|   |                                                                                                    |                           |                |
|   |                                                                                                    |                           |                |
|   |                                                                                                    |                           |                |
|   |                                                                                                    |                           |                |
|   |                                                                                                    |                           |                |
|   |                                                                                                    | 山 🐠                       |                |
|   |                                                                                                    |                           |                |

第三步:申请资料填写(图10),填写完当前页面可点击"下一页"继续进行填写,也可点击左上角页面选择某一页进行填写,需要打印页面可直接点击"打印当前页"(图11),填写完成后可进行提交(图12)。

申报后可点击(图13)生产企业许可申请管理栏目的"直接办理"

### 2.2 已填报的许可申请管理

单位许可申请 申请书项目

| 冬 | 12 |
|---|----|
|---|----|

|                   |                                    |                                       |                          | 图 11                                                                           |                        |         |
|-------------------|------------------------------------|---------------------------------------|--------------------------|--------------------------------------------------------------------------------|------------------------|---------|
| 😫 许可申请            | ×                                  | +                                     |                          |                                                                                | ت<br>ا                 | - σ     |
| > 0 0             | ) 값 💿 🕯 http://xksb                | .cnse.e-cqs.cn/adm-lic-psp/org/req/   | add-new-main?tjjg=陕西省市场量 | 监督管理局&zhshbx=manufacture&permitItemId=4e588eeccaf94d6f9abf31cbe0ce91f7&s 📰 🔸 🛩 | Q 服庆课扩奏放致18 <b>介质度</b> | 88 D·   |
| 2许可申请             | 申請书項目                              |                                       |                          |                                                                                |                        | くほ      |
|                   |                                    |                                       |                          | "申请许可项目                                                                        |                        | 1       |
|                   | 项目                                 | 子项目                                   | 学数、范围                    | (代表产品(預制)2個、典型/产品)                                                             | 备注                     | 1       |
| 安全期件              | 制造                                 | 概念·切断阀B                               | 1                        | 1                                                                              |                        |         |
| +                 |                                    |                                       |                          |                                                                                |                        |         |
|                   |                                    |                                       |                          | 申请人声明与签署                                                                       |                        |         |
| 在此,我声明<br>4可后,严楷执 | 本单位的成立符合中华人民共和国<br>行有关规定,保证产品质量,操变 | 副的有关规定,没有对办理制造许可具有影响<br>贬监督管理和产品监督检验。 | 地的法律诉讼等司法纠纷或者正在接受        | 有关行政限制与处罚,没有涉及将种设备违法违规行为和沙漠特种设备都故责任,正在接受调查处理的、现法规规定                            | 申请制造许可,并接受审查和24(样)     | )品检测。在取 |
|                   | <u>a.</u>                          | 40                                    | *E045                    | 思经理                                                                            | *日期                    |         |

|     |                                                  |                                       |                 | "申请许可项目                                                |                      |        |
|-----|--------------------------------------------------|---------------------------------------|-----------------|--------------------------------------------------------|----------------------|--------|
| 序号  | 项目                                               | 子项目                                   | 参数、范围           | 代表产品(限制范围、典型产品)                                        | 备注                   |        |
| 1   | 安全附件制造                                           | 紧急切能间B                                | 1               | 1                                                      |                      | ×.     |
| +   |                                                  |                                       |                 |                                                        |                      |        |
|     |                                                  |                                       |                 | 申请人声明与签署                                               |                      |        |
| 得许  | 在此,我声明本单位的成立符合中华人民共和国的<br>可后,严格执行有关规定,保证产品质量,接受监 | 有关规定,没有对办理制适许可具有影响的法律<br>:智管理和产品监督检验。 | 诉讼等司法纠纷或者正在接受有关 | A行政限制与处罚,没有涉及特种设备出法违规行为和涉嫌特种设备事故责任,正在建受视置处理的、现成照规定申请制造 | 許可 , 并接受审查和产 ( 样 ) 品 | 检测。 在取 |
| *申译 | 禅位法定代表人                                          | 李四                                    | *职务             | 总经理                                                    | *日期                  | 2020-  |

## 图 10

nufacture&permitItemId=4e588eeccaf94d6f9abf31cbe0ce91f7&s 🗄 🗲 🗸 🤉 Q 特朗曾告到最高法院 **介房股** 🔛 🍮・ 三

前页 ○打印当前页 ≫下一页

| 許可申请       | 申请书项属          |         |                     |            |                    |            |          | · · · ·              |
|------------|----------------|---------|---------------------|------------|--------------------|------------|----------|----------------------|
|            | 封面             |         |                     | 申请单位基本情况   |                    |            |          |                      |
| 2名称        | 申请单位基本情况       |         |                     |            |                    |            |          |                      |
| Ξ          | 申请许可项目         | 所在省     | 陕西省                 | 所在市        | 西咸新区               | 所在         | Ð.       |                      |
| 検型         | 近几年工作情况 控制的法人派 | 法定代表人   | 蔺元成                 | 社会统一信用代码   | 916101126786476928 | 注册<br>(万:  | 资金<br>元) | 11500.000000         |
| Ť          | 单位资源 2013运利路1号 | 制造地址    | 陕西省西咸新区泾河新城崇文镇泾科路1号 | 成立日期       | 2008-12-25         | 营业         | 丸照登记机构   | 陕西省西或新区市场监督管理局泾河新    |
| з          | 作业人员情况         | 传真      | 01082261763         | "电子邮箱      | 01082261763@qq.com | *曲印政       | 1066515  | 102200               |
| 私          | 生产设备状况         | "联系人手机  | 18311255455         | *所属行业      | 批没和零售业             | * 互联       | 闷闷沚      | http://www.baidu.com |
| 記選产<br>[元] | 检验与试验仪器设备状况    | *批准成立机关 | 北京                  |            |                    | *开始        | 工作日期     | 2020-12-01           |
| 人数         | 校验仪器设备能力       | "管理者代表  | 李四                  | *管理者代表职位   | 总经理                | *质量        | 保证负责人    | 李四                   |
|            | 分包、外协情况        |         |                     | 取得相关认证     |                    |            |          |                      |
|            | 备注             |         | 认证机构                |            | 认证日期               |            | 认证有      | 效期                   |
| Ref.       |                | 测试      |                     | 2020-12-01 |                    | 2020-12-06 |          | 8                    |

按钮进行已填报的许可申请书的管理,申请进度查询等相关操作(图

14)。

| _                                                                                                    |                                                                                              |                                                                        | China I                                                                                                    | 国电子质量监督(e-CQS) 2<br>District Quality Supervision (=-CQS) Public Service Portal                                     | 、共服务门户                                                                      | 清榆入腹素内容                                                                                                    |                                                                                                    |                                                        |                                                                                             |
|----------------------------------------------------------------------------------------------------|----------------------------------------------------------------------------------------------|------------------------------------------------------------------------|----------------------------------------------------------------------------------------------------|----------------------------------------------------------------------------------------------------|-----------------------------------------------------------------------------|----------------------------------------------------------------------------------------------------|----------------------------------------------------------------------------------------------------|--------------------------------------------------------|---------------------------------------------------------------------------------------------|
|                                                                                                    |                                                                                              |                                                                        | 首页                                                                                                    | » 我娶办 »                                                                                                    |                                                                             |                                                                                                    |                                                                                                    |                                                        |                                                                                             |
|                                                                                                    |                                                                                              |                                                                        |                                                                                                    |                                                                                                    | 特种设备生产单位许可                                                                  |                                                                                                    |                                                                                                    |                                                        |                                                                                             |
|                                                                                                    |                                                                                              |                                                                        |                                                                                                    | <ul> <li></li></ul>                                                                                                |                                                                             |                                                                                                    |                                                                                                    |                                                        |                                                                                             |
|                                                                                                    |                                                                                              |                                                                        |                                                                                                    |                                                                                                    | 13                                                                          | 1941年春港市中心                                                                                                    |                                                                                                    |                                                        |                                                                                             |
|                                                                                                    | 1 由法                                                                                         | x +                                                                    |                                                                                                    |                                                                                                    |                                                                             |                                                                                                    |                                                                                                    |                                                        | 20                                                                                          |
| 會许                                                                                                    |                                                                                              | http://wkeb.enco                                                       | <b>o cas ca</b> /adm lis non                                                                                                    | loratroallist                                                                                                    |                                                                             |                                                                                                    | ≝ <b>↓</b> ∨ 0 ±                                                                                                    | 雑会知人て周州府                                               | υ-<br>υ·                                                                                    |
| <ul> <li>許</li> <li>)</li> <li>可管理</li> </ul>                                                                                                    | очна<br>С <u>С</u> <u>х</u> ор                                                               | http://xksb.cnse                                                       | e.e-cqs.cn/adm-lic-psp                                                                                                    | /org/req/list                                                                                                    |                                                                             |                                                                                                    | ≣ ∳ ∨ Q 素                                                                                                    | 援棄犯人下周出狱                                               | ₩ -                                                                                         |
| ● 许 御理 序列                                                                                                    | 9-HIB<br>C A ☆ ● ●                                                                           | http://xksb.cnse<br>申请类别                                               | e.e-cqs.cn/adm-lic-psp<br>许可类型                                                                                                    | /org/req/list<br>申请项目                                                                                              | 申請状态                                                                        | 提交到问                                                                                                    | ≣ ≠ ∨ Q 素<br>提交病約                                                                                                    | 289章梁人下周出狱<br>1997年——————————————————————————————————— | 10 -<br>22 -<br>4                                                                           |
| <ul> <li>许</li> <li></li> <li>&lt;</li></ul>                                                                                                    | - Huis<br>C 企 ☆ ●<br>●<br>■<br>■<br>■<br>■<br>■<br>■<br>■                                    | http://xksb.cnse<br>申請类別<br>首次                                         | e.e-cqs.cn/adm-lic-psp<br>許可美型<br>制造单位许可                                                                                            | /org/req/list<br>申請項目<br>素金心所用2                                                                                    | 中請収容<br>己肥交                                                                 | <b>提交到问</b><br>2020-12-05 23 06 04                                                                                                   | Ⅱ + ✓ Q 素<br>提文机构<br>按五省市场监督管理局                                                                                                    | 援秦犯人下周出狱<br>3                                          | 11 -<br>田<br>41<br>Q<br>ち                                                                   |
| 许问<br>管理<br>月<br>1<br>2                                                                                                    | 3 → Hild<br>C ① ☆ ●<br>6 ● 申請号<br>202012062306<br>202012062216                               | http://xksb.cnse<br>中請美別<br>首次<br>首次                                   | e.e-cqs.cq/adm-lic-psp<br>許可獎型<br>制造单位许可<br>制造单位许可                                                                                  | /org/req/list<br>申請項目<br>意意可断何日<br>安全词从意意可断何A                                                                      | <b>申請状态</b><br>己悲交<br>己悲交                                                   | <b>提交期间</b><br>2020-12-06 23 06:04<br>2020-12-05 22 16:36                                                                            | <ul> <li>計 チン Q 表</li> <li>建文明約</li> <li>提式明約</li> <li>提式明約</li> <li>提式明約</li> <li>提式明約</li> <li>提示明約</li> <li>提示明約</li> <li>提示明約</li> </ul>                                                                                                    | 城寨犯人下周出狱<br>3                                          | 日<br>日<br>日<br>日<br>日<br>日<br>日<br>日<br>日<br>日<br>日<br>日<br>日<br>日<br>日<br>日<br>日<br>日<br>日 |
| <ul> <li>許許</li> <li>管理</li> <li>席号</li> <li>1</li> <li>2</li> <li>3</li> </ul>                                                                                                    | コード1日<br>C ① ☆ ●<br>●<br>単編号<br>202012062206<br>202012062216<br>202012062216<br>202012052129 | http://xksb.cnse           申请类别           首次           首次           首次 | 許可契型            计可关型            制造单位许可            制造单位许可            制造单位许可                                                          | /org/req/list<br>//org/req/list                                                                                    | 申請状态      ご良交      ご良交      ご良交      ご良交      ご良交      ご良交      ご良交      ・  | <b>建交動向</b><br>2020-12-26 23 06 04<br>2020-12-06 22 16 36<br>2020-12-05 21 29 58                                                     | <ul> <li>目 チン Q 表</li> <li>2 (1)</li> <li>2 (2)</li> <li>2 (2)</li></ul> | 護案犯人下周出就<br>3                                          | 11 -<br>日:<br>4<br>の<br>へ<br>へ                                                              |
| <ul> <li>許許</li> <li>許許</li> <li></li> <li></li> <l< td=""><td>コード語<br/>C 企 ☆ 本 単編号<br/>202012052306<br/>202012052216<br/>202012052129<br/>202012051822</td><td>申請実別           前次           首次           首次           首次           首次</td><td>Participation         Participation           制造单位许可         制造单位许可           制造单位许可         制造单位许可           制造单位许可         制造单位许可</td><td>pag/reg/list           申請項目           素金切断用0           安全州风景急切断用A           日本町重富で76           曳羽尾动疾奔电限(全期防动电器)(6)</td><td>申請状态           已度交           己度交           己度交           ご度交           初始憲式</td><td><b>建交動间</b><br/>2020-12-26-23 06 04<br/>2020-12-26 22 16 36<br/>2020-12-05 21 29 58<br/>2020-12-05 21 29 58<br/>2020-12-05 21 29 18 30 51</td><td>目 + マ Q 表       日 + マ Q 表       提交机构       採売省市後広管管理局目       採売省市成旅営管理局目       採売省市成広管管理局目       採売省市成広管管理局目       採売省市成広管管理局目</td><td>i 維ב犯人下闯出就</td><td>び -<br/>日:<br/>名<br/>へ<br/>へ<br/>へ<br/>く</td></l<></ul> | コード語<br>C 企 ☆ 本 単編号<br>202012052306<br>202012052216<br>202012052129<br>202012051822          | 申請実別           前次           首次           首次           首次           首次  | Participation         Participation           制造单位许可         制造单位许可           制造单位许可         制造单位许可           制造单位许可         制造单位许可 | pag/reg/list           申請項目           素金切断用0           安全州风景急切断用A           日本町重富で76           曳羽尾动疾奔电限(全期防动电器)(6) | 申請状态           已度交           己度交           己度交           ご度交           初始憲式 | <b>建交動间</b><br>2020-12-26-23 06 04<br>2020-12-26 22 16 36<br>2020-12-05 21 29 58<br>2020-12-05 21 29 58<br>2020-12-05 21 29 18 30 51 | 目 + マ Q 表       日 + マ Q 表       提交机构       採売省市後広管管理局目       採売省市成旅営管理局目       採売省市成広管管理局目       採売省市成広管管理局目       採売省市成広管管理局目                                                                                                    | i 維ב犯人下闯出就                                             | び -<br>日:<br>名<br>へ<br>へ<br>へ<br>く                                                          |

图 14

1) 补齐补正操作

若有补齐补正操作,企业根据审批机关意见点击"补齐补正"小 图标查看补正告知书,根据补正告知书的意见进行修改后再次提交 (图 15)。

点击"协商鉴定评审时间"小图标进行委托时间确认(图 17)。

3) 协商鉴定评审时间操作

|                                          |   | 由谷 | 由法号          | 由请参加 | 受理决定书      |                                                                 |           |                 |                                             |                     | - 2 :    |             | 揚作     |
|------------------------------------------|---|----|--------------|------|------------|-----------------------------------------------------------------|-----------|-----------------|---------------------------------------------|---------------------|----------|-------------|--------|
| 许可申报管理                                   | 0 | 1  | 446.5        | 普次 名 |            |                                                                 |           | 结和设             | 备行政许可受理                                     | は中にも                |          | 工省市场监督管理局   | 0.07.8 |
| 💼 许可申请                                   | 0 | 2  |              | 首次 多 | 受思单号:      | TS1456160-2020S                                                 |           | 1911.9          |                                             |                     |          | 和场益賃管理总局    | QUE    |
| ■ 许可管理                                   | 0 | 3  |              | 首次名  | 1 項名       |                                                                 |           |                 |                                             | 1000000             |          | (市场监督管理总局)  | 0.78   |
| IN IN IN IN IN IN IN IN IN IN IN IN IN I | 0 | 4  | 202011081955 | 変更 省 | 称          |                                                                 |           |                 | 特件设备主广半业计划                                  |                     |          | R市场监督管理总局   | Q      |
| analah Chairrea                          | 0 | 5  | 202011042348 | 首次 杜 |            |                                                                 | 1         | 5称              |                                             |                     |          | 家市场监督管理总局   | Q      |
|                                          | 0 | 6  |              | 首次 ざ |            |                                                                 | 法官任务      | 5人式乐乐           |                                             |                     |          | 東市场监督管理总局   | QIE    |
|                                          | 0 | 7  | 202010261840 | 首次考  |            | 法人及其他组织                                                         | 4.2.149   | K               |                                             | 张振华                 |          | I省市场监督管理局   | QØ     |
|                                          | 0 | 8  | 202010212315 | 首次 考 |            |                                                                 | 住所/斎业登记独赴 |                 | 浙州                                          | 市南谋经济开发区由阳丙路1       | 588.*    | 和市场监督管理总局   | Q      |
|                                          | 0 | 9  | 202010191740 | 首次第  | 自语人        | <ul> <li>申请人</li> <li>信息</li> <li>许可项目</li> <li>许可项目</li> </ul> |           | an de maine rei |                                             | Leto INATE -        | 000 2    | 工省市场监督管理局   | ٩      |
|                                          | 0 | 10 | 202010182225 | 首次希  | 信息         |                                                                 |           | 子项目             | 许可参数                                        | 代双广田(代制范围、兵<br>引声品) | 备注       | (市场监督管理总局   | Q      |
|                                          | 0 | 11 | 202010212359 | 首次者  | 1000       | 10 14 A 17 A 40                                                 |           |                 |                                             | 27.007              |          | 工管市场监督管理局   | Q      |
|                                          | Ø | 12 | 202010092100 | 首次   |            | 移动到达力格<br>据 有斯索瑟                                                | 气素        | 原充裁             |                                             |                     |          | I省市场监督管理局   | 0.00=  |
|                                          | 0 | 13 |              | 升级 诸 |            | ****                                                            |           |                 |                                             |                     |          | 家市场监督管理总局   | 188    |
|                                          | 0 | 14 |              | 升级 道 |            | · 参明式点力谷<br>麗、有損有益                                              | 移动压力      | 7容器充装           |                                             |                     |          | 和市场监督管理总局   | QIZE   |
|                                          | 0 | 15 |              | 15   |            |                                                                 |           | 电话              | 4                                           |                     |          | 工华夏电梯股份有限公司 | QIE    |
|                                          | 0 | 16 |              | 16   | 24年人       |                                                                 |           |                 | 交 接 浙江省市场合体                                 | 是否收费                | 是口<br>否図 | 【华夏电梯股份有限公司 | QCE    |
|                                          | ۲ | 17 | 202009250041 | 首次名  | 信息         | 姓名                                                              | 电话        |                 | 机管理局                                        |                     |          | 和市场监督管理总局   | QØ     |
|                                          | Θ | 18 |              | 16   |            |                                                                 |           |                 | 构                                           |                     |          | 工华夏电梯股份有限公司 | 0.07 B |
|                                          | 0 | 19 |              | 16   |            |                                                                 |           | 5.2776          |                                             | 在 20 个工作日办结。        |          | [华夏电梯股份有限公司 | QBB    |
|                                          | 0 | 20 | 202009250035 | 首次 8 | 医收材<br>斗时间 | 2020-10-09 21                                                   | :00:07    | 法定办结<br>时限      | 办理过程中所需的(听证、检测、检测、检疫、鉴定、专家评审)时间不<br>计入办编时限。 |                     |          | ¥市场监督管理总局   | Q      |
|                                          |   |    |              |      |            | 1                                                               |           | <               | 1 2 )共34条每页                                 | 20 🔺 🙊              |          |             | 0      |
|                                          |   |    |              |      |            |                                                                 |           | 国家市场监督          | 管理总局                                        |                     |          |             | 7 0.0  |

标(图16)查看受理决定书、委托机构与联系方式。

2) 查看受理决定书操作

许可管理

图 15

查看已审批通过的许可申请记录。点击查看"受理决定书"小图

| 席   | 日 申请号        | 申请类别 |     | 许可类型         | 申请项目           | 申请状态 | 提交时间                |            | 提交机构        |    |
|-----|--------------|------|-----|--------------|----------------|------|---------------------|------------|-------------|----|
| -1  | 202012062306 | 首次   | 制造自 | 他许可          | 紧急切断阀B         | 补齐补正 | 2020-12-06 23:06:04 | 陕西省7       | 5场监督管理局     | QZ |
| 2   | 202012062216 | 首次   | 制造用 | 他许可          | 安全间A.紧急切断间A    | 已提交  | 2020-12-06 22:16:36 | 国家市均       | 新监督管理总局     | Q  |
| 3   | 202012052129 | 首次   | 制造自 | 检许可          | 压力管道管子8        | 已提交  | 2020-12-05 21:29:58 | 陕西省西       | 国或新区市场监督管理局 | Q  |
| - 4 | 202012031822 | 首次   | 制道  | 补充补正告知       | #              |      |                     | - 🛛 ×      | 影监督管理局      | Q  |
| 5   | 202012030634 | 首次   | 制造  |              |                |      |                     |            | 都监督管理局      | QØ |
|     |              |      |     | 1、所在<br>2、认证 | 地区有误;<br>日期有误。 |      |                     |            |             |    |
|     |              |      |     |              |                |      | 特种设备行政              | 許可办公室      |             |    |
|     |              |      |     |              |                |      | 3                   | 2020-12-07 |             |    |
|     |              |      |     |              |                |      |                     |            |             |    |

| 或許可<br>位 / 机构许可 ・ | 许可 | 管理 |              |     |                                 |              |                    |             |                      |                    |             |             |       |         |     |       |
|-------------------|----|----|--------------|-----|---------------------------------|--------------|--------------------|-------------|----------------------|--------------------|-------------|-------------|-------|---------|-----|-------|
| 位/机构并可 -          | _  |    |              |     |                                 |              |                    |             |                      |                    |             |             |       |         |     |       |
| 👔 许可申报管理 🚽        |    |    |              | 1   | 协商鉴定评审时间                        |              |                    |             |                      | - 2                | ×           |             |       |         |     |       |
| STRUHUKERE        |    | 序号 | 申请号          | 申请涉 | ++141101752/W1223015            | -CR6 :       |                    |             |                      |                    | E           | 巨交时间        |       | 提交机构    |     | 操作    |
|                   | 0  | 1  |              | 首次  | 我单位的气概充于                        | 医单位许可        | 1证:申请已被受理,申        | 请受理号为 TS1   | 456160-2020S . 现特与你自 | 自位协商安排鉴定评审工作,请予支持。 |             |             | 浙江省7  | 防衛监督管理  | -   | Q 🕼 🖹 |
| 田 许可申请            | 0  | 2  |              | 首次  | 拟约请鉴定评审日                        | 期: 203       | 20-12-06 至 20      | 20-12-06    |                      |                    |             |             | 国家市场  | る监督管理总」 | 5   | QBB   |
| 许可管理              | Θ  | 3  |              | 首次  | 0.000.000                       | are take     |                    |             |                      |                    |             |             | 国家市场  | る监督管理总」 | 10  | QBB   |
| 自检测人员许可           | ۲  | 4  | 202011081955 | 变更  | 中國中國公司小                         | 300 L 44     | REPROTEINCE        |             |                      |                    | 2020-11-    | 09 10:23:29 | 国家市场  | る監督管理总」 | 70  | Q     |
|                   | 0  | 5  | 202011042348 | 首次  | 通讯地址:                           | 地址           |                    |             |                      |                    | 2020-11-    | 04 23:48:29 | 国家市场  | の空智管理总」 | -   | Q     |
|                   | 0  | 6  |              | 首次  | 联系人:                            | 小孙           |                    | 电话:         | 13031058382          |                    |             |             | 国家市场  | る芸智管理总」 | -   | QBB   |
|                   | 0  | 7  | 202010261840 | 首次  | 邮政编码:                           | 100093       |                    | 传真:         |                      |                    | 2020-10-    | 26 18:40:47 | 浙江省7  | 5场监督管理  | 4   | QØ    |
|                   | 0  | 8  | 202010212315 | 首次  | 由子信結・                           | duanxb       | Ocnia com          | <b>唐和</b> : | 13031058382          |                    | 2020-10-    | 21 23:15:37 | 国家市场  | る监督管理心」 |     | Q     |
|                   | 0  | 9  | 202010191740 | 首次  | -67 1418                        | ( the state) | a not to           |             | 10001000002          |                    | 2020-10-    | 19 17:40:22 | 浙江省7  | 1场监督管理) | 1   | Q     |
|                   | 0  | 10 | 202010182225 | 首次  | 申請單位法定代表                        | (黄鹿)         | 人:                 | 日期:         | 2020-12-06           |                    | 2020-10-    | 18 22:25:29 | 国家市场  | る监督管理心」 | 5   | Q     |
|                   | 0  | 11 | 202010212359 | 首次  |                                 |              |                    |             |                      | (单位公章)             | 2020-10-    | 21 23:59:10 | 浙江省7  | 5场监督管理) | 7   | Q     |
|                   | 0  | 12 | 202010092100 | 首次  |                                 |              |                    |             |                      |                    | 2020-10-    | 09 21:00:07 | 浙江省市  | 5场监管管理) | -   | ୯୭ୣ⇔≓ |
|                   | 0  | 13 |              | 升级  | 鉴定评审机构意见                        | 3:           | 退回 不合格             |             |                      | Ē.                 |             |             | 国家市场  | る監督管理心」 | 4   | Q 🖬   |
|                   | 0  | 14 |              | 升级  | 最终确定的鉴定评审                       | 日期:          | 2020-11-04 00:00:0 | 0 至         | 2020-11-26 00:00:00  |                    |             |             | 国家市场  | る監督管理总」 | -   | QØB   |
|                   | 0  | 15 |              |     | National Control of the same of |              | *****              | C 198 -     | 0000 44 05 00 50 50  |                    |             |             | 浙江华县  | E电梯股份有能 | 限公司 | QZB   |
|                   | 0  | 16 |              |     | 釜花叶●机构顶贯人                       |              | 40.00 H            | C(A9) :     | 2020-11-05 00:58:59  |                    |             |             | 加工华国  | E电梯股份有能 | 限公司 | QIE   |
|                   | 0  | 17 | 202009250041 | 首次  |                                 |              |                    |             |                      | (机                 | 9公 2020-09- | 25 00:41:43 | 国家市场  | る监督管理总」 | 2   | 0.0   |
|                   | 0  | 18 |              |     |                                 |              |                    |             |                      |                    |             |             | 浙江华   | 電电梯股份有限 | 限公司 | QES   |
|                   | 0  | 19 |              |     | 注:本表一式三份,酱                      | []           | 构签署意见后,返回申         | 请单位一份,封     | 报受理部门一份,鉴定评审制        | 机构存档一份。            |             |             | 第日工作3 | E电梯股份有1 | 表公司 | 0.28  |
|                   | Θ  | 20 | 202009250035 | 首次  |                                 |              |                    |             |                      |                    | 2020-09-    | 25 00:35:47 | 国家市场  | る監督管理总」 | 4   | Q     |
|                   |    |    |              |     |                                 |              |                    |             |                      | / 提交 / 保存          |             |             |       |         |     |       |
|                   |    |    |              |     |                                 |              |                    |             |                      |                    |             |             |       |         |     |       |
|                   |    |    |              |     |                                 |              |                    | (           | 1 2 》共34 条 每页        | 复20 - テ            |             |             |       |         |     |       |

图 17

4) 填写评审反馈表操作

评审机构提交评审资料后,点击"协商鉴定评审时间"小图标,进行评审反馈表填写,填写完成后点击提交(图18)。

| 360 登录管家 想安全保存」 | 比网页 | 的密码  | 吗?(若     | 您使用网吧等公共电               | 脑不建议保存) 大安全保存 此网站不再提示                                                                                    |          | ¢ X           |
|-----------------|-----|------|----------|-------------------------|----------------------------------------------------------------------------------------------------|----------|---------------|
| 特种设备安全监管平台      | 市场监 | 管总局》 | 公厅关于开幕   | 國大型游乐设施专项排              | 自動会計2000 (市営時袋 (2020) 66号) 正 ① 日 話 @                                                                     | ) st     | ,四川省相对人貌试     |
| 行政许可            | 许可  | 「管理  |          | 鉴定评审反馈                  | - a ×                                                                                                    |          |               |
| 单位/机构许可 🗸       |     |      |          | 完成鉴定评审                  | 过程。                                                                                                    |          |               |
|                 |     | 序号   | 申i       | 2.此表仅审批。                | 人员可见,各单位应对表格的真实性负责,如实反映评审真实情况。                                                                           | 提交机构     | 操作            |
| E stroj mik Est | 0   | 1    | 20201105 |                         | 特种设备鉴定评审工作反馈表                                                                                            | 前场监督管理局  | Q             |
| ■ 许可申请          | 0   | 2    |          | 单位名称                    | 评审起止日期 2020-11-07 00 <sup>.</sup> 至 2020-11-08 00:                                                       | 師场监督管理局  | Q 🕼 🖹         |
| ■ 许可管理          | 0   | 3    | 20201105 |                         |                                                                                                    | 師场监督管理局  | QØ            |
| 检验检测人员许可        | 0   | 4    | 20201105 |                         | ○ 锅炉 ○ 压力容器 ○ 压力管道 ○ 气瓶 ○ 其他:                                                                            | 師场监督管理局  | Q             |
|                 | 0   | 5    |          | 评审类别                    | ○ 电梯 ○ 起重机械 ○ 大型游乐设施 ○ 场 (厂) 专用机动车辆 ○ 客运索道                                                               | 師场监督管理局  | Q 🕼 📋         |
|                 | 0   | 6    | 20201105 |                         | ○ 检验、检测机构                                                                                                | 師场监督管理局  | QØ            |
|                 | 0   | 7    | 20201105 | 亚亩和构                    | 山田法治沿各於御研空陰 逐步人员                                                                                         | 師场监督管理局  | <b>ର ଭ</b> ାତ |
|                 | 0   | 8    | 20201105 | 14.003                  |                                                                                                    | 師场监督管理局  | a             |
|                 | 0   | 9    | 20201105 | 一、 计申人员(                | H评审过程中,是合存住以下行为:(一)以任何方式接受申请单位文行给个人或机构的任何形式的补贴费、另务<br>同价证券,以明示或赔示的方式索取补品;(二)要求申请单位报销应当中个人支付的票据;(三)参加任何中申 | 5场监督管理总局 | a 1           |
|                 | 0   | ID   | 20201104 | 请单位付费的约<br>单位的特种设备      | 2曾性娱乐活动;(四)以个人名义向申请单位提供有偿咨问;(五)泄露申请单位的商业秘密;(六)参与申请<br>8生产、销售等经营性活动;(七)借评审之机推销产品;(八)前往风景、旅游区参观旅游。         | 5场监督管理总局 | Q             |
|                 |     |      |          | ()有();                  | 会有 具体说明:                                                                                                 |          |               |
|                 |     |      |          | 二、评审人员在                 | 王评审过程中,是否存在未严格执行许可规则以及相关评审要求、态度生硬、有意刁难申请单位的行为。                                                           |          |               |
|                 |     |      |          | ○有 ○;                   | <sub>没有</sub> 具体说明:                                                                                      |          |               |
|                 |     |      |          | 面,评审过程中是否有其他影响评审公正性的问题。 |                                                                                                    |          |               |
|                 |     |      |          | ()有();                  | <sub>没有</sub> 具体说明.                                                                                      |          |               |
|                 |     |      |          | 四、对评审组的                 | 的工作是否满意,如不满意,请具体说明理由。                                                                                    |          |               |
|                 |     |      | L        | 〇有〇3                    | 没有 具体说明                                                                                                  |          |               |

图 18

- 3. 特种设备检验、检测人员资格认定申请与管理
- 3.1 特种设备检验、检测人员资格认定申请

第一步:登录个人账号(图19),点击特种设备检验、检测人员

资格认定申请栏目的"在线办理"按钮进入申报页面,选择需要申请 的项目点击"下一步"按钮(图 20)。

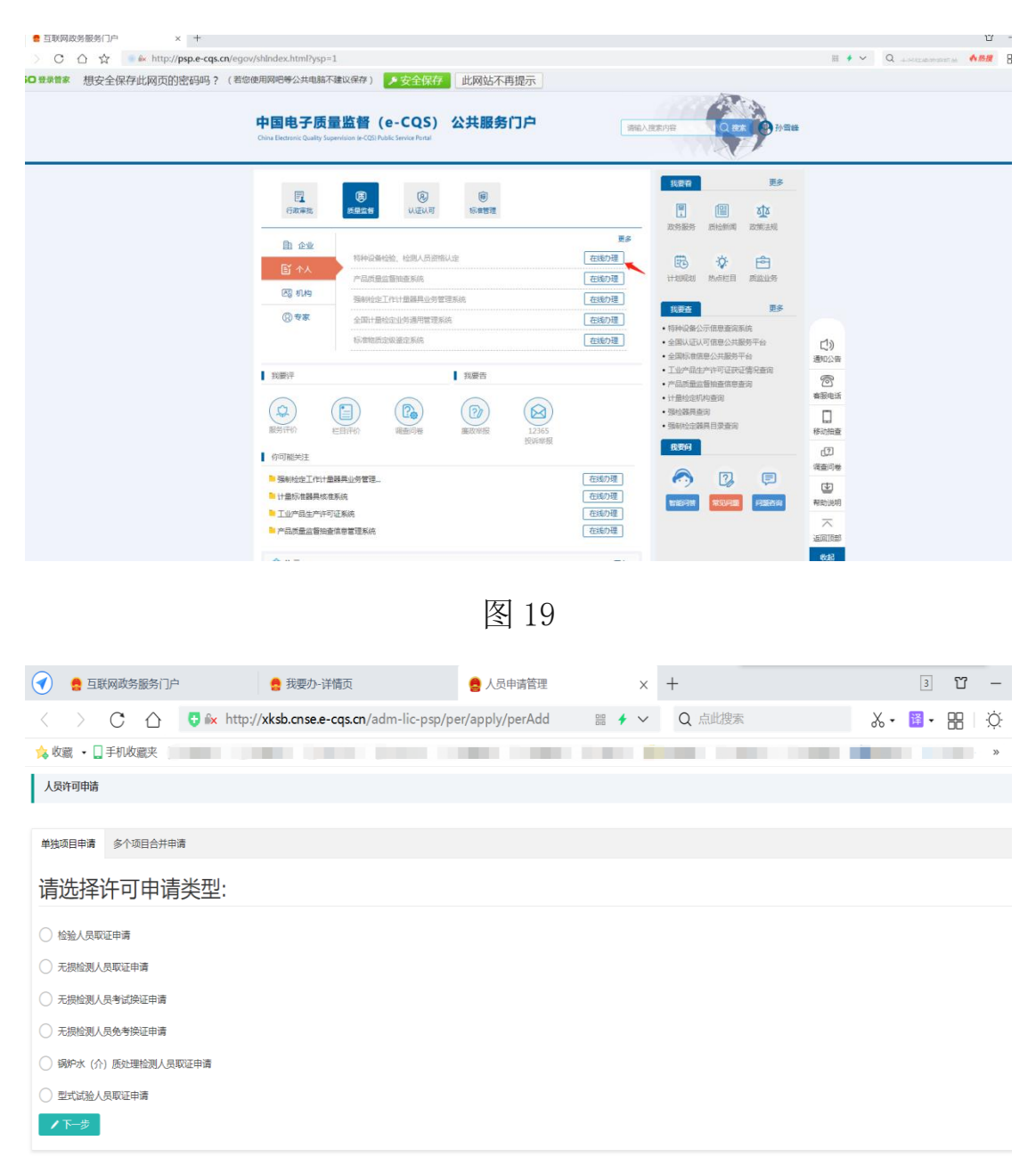

图 20

第二步:申请信息填写(图 21)。根据申请情况选择申请类别(取 证、考试换证、审核换证、变更)选择项目代号等。信息填写完成后 可点击"提交"按钮。

| ±名•        | 孙雪峰                                                                                                    | 证件号码·  | 34         | 移动电话* | 18                            |             |        |  |  |  |  |  |  |
|------------|----------------------------------------------------------------------------------------------------|--------|------------|-------|-------------------------------|-------------|--------|--|--|--|--|--|--|
| 子邮稿•       | 12345@qq.com                                                                                                    | 邮政编码   | 102200     | 传真    | 01082261764                   |             |        |  |  |  |  |  |  |
| 历 <b>*</b> | 理工美大专                                                                                                    | 专业     | 工程师        | 技术职称  | 技工                            | Ŧ           |        |  |  |  |  |  |  |
| 作年限        | 4                                                                                                    | 通信地址   | 北京)        |       |                               |             | ①上传照片  |  |  |  |  |  |  |
| 业所在地*      | 1.276 v 1.276 v 5.662 v HEBUL                                                                                                    |        |            |       |                               |             |        |  |  |  |  |  |  |
| 业单位*       | 2原                                                                                                    |        |            |       |                               |             |        |  |  |  |  |  |  |
| 员类型•       | the A C Reference C Reference C Refer |        |            |       |                               |             |        |  |  |  |  |  |  |
| 请类别•       | <ul> <li>● 取证</li> <li>● 考试换证</li> <li>○ 审核换证</li> <li>○ 支更</li> </ul>                                                                                                    |        |            |       |                               |             |        |  |  |  |  |  |  |
| 目代号*       | ○ Y-GL ○ Y-NX ○ Y-RQ ○ Y-SZ ○ S-GL<br>○ S-QZ ○ GS-CY ○ S-SD ○ S-JJ                                                                                                    | O Y-QP | ⊂ GS-JD    | ⊖ x-n | ) Y-YL () Y-SD () Y-CC () S-I | RG 🔿 S-DT 🤇 | ) S-YL |  |  |  |  |  |  |
|            | 项目关型项目代号                                                                                                    |        | 初次取证日期     |       | 证书有效期                         |             |        |  |  |  |  |  |  |
| 小山日        | 检验人员 Y-RQ                                                                                                    |        | 2020-04-01 |       | 2024-03-01                    |             |        |  |  |  |  |  |  |
| 2170年時     | *                                                                                                    |        |            |       |                               |             |        |  |  |  |  |  |  |
|            | 序号 文件名称                                                                                                    |        |            |       |                               |             | 操作     |  |  |  |  |  |  |
| 明又仟        | 1 特种设备检验人员资格中语责(签为已运作)                                                                                                    |        |            |       |                               |             |        |  |  |  |  |  |  |
|            |                                                                                                    |        | 申请人申明      |       |                               |             |        |  |  |  |  |  |  |

### 3.2 已填报的许可申请管理

点击检验、检测人员资格认定申请管理栏目的"直接办理"按钮 (图 22),进行已填报的许可申请管理、申请进度查询等操作(图 23)。

| 我要办-详情页 | × +                           |                                                                                     |        | ĩ                    |
|---------|-------------------------------|-------------------------------------------------------------------------------------|--------|----------------------|
| ) C A A | 💿 🔤 http://psp.e-cqs.cn/egov, | info-imanage-image.html?itemId=tzsbrd                                               | II 🖸 🗸 | Q、人道是三国周郎赤 <b>休然</b> |
|         |                               | 中国电子质量监督(e-CQS)公共服务门户<br>One Betteric Guarty Supervision & CDS Ratic Service Portal |        |                      |
|         |                               | ii页》现现D》                                                                            |        |                      |
|         |                               | 特种设备检验。检测人员创作认定                                                                     |        |                      |
|         |                               | 服务事项运称 操作                                                                           |        |                      |
|         |                               | ● 松弛、松和人员贵帝从云中清爽 (重要の理)<br>超<br>● 松弛、松和人员贵帝从云中清雪 (重要の理)                             |        |                      |
|         |                               |                                                                                     |        |                      |
|         |                               |                                                                                     |        |                      |
|         |                               |                                                                                     |        |                      |
|         |                               | office Road control Courts Read and Alloca                                          |        |                      |
|         |                               | 地区11月1日中国国家市场运行中,中国日间、国家市场运行管理部分和中心。<br>地址:北京市局部区马根运搬中等 邮编:100088 第10月後05971365号    |        |                      |
|         |                               |                                                                                     |        |                      |

图 22

| e  | 自人   | 帽理   | × +                            |                       |      |      |       |            |                |            | ۳ – | 0 >  |
|----|------|------|--------------------------------|-----------------------|------|------|-------|------------|----------------|------------|-----|------|
|    | C    |      | k http://xksb.cnse.e-cqs.cn/ac | dm-lic-psp/per/apply/ | list |      |       |            | ≣ <b>/</b> ∨ Q | 素媛寵犯人下周出狱  | 88  | 5· 3 |
| 人员 | 申请管理 |      |                                |                       |      |      |       |            |                |            |     |      |
| 调验 | (名称  | -    | Q. 查询 口 重要                     |                       |      |      |       |            |                |            |     |      |
|    | 序号   | 申请年度 | 人员类型                           | 项目代号                  | 项目名称 | 申请类别 | 申请状态  | 提交机构       | 申请日期           | 受理日期       |     | 操作   |
| 0  | 1    | 2020 | 检验人员                           | Y-DT                  |      | 取证   | 已撤销   |            | 2020-12-06     |            | Q   |      |
| 0  | 2    | 2020 | 检验人员                           | Y-GL                  | 1    | 取证   | 待受理   | 国家市场监督管理总局 | 2020-12-02     |            | Q   | 8    |
| 0  | 9    | 2020 | 王雄始帝人民                         | DT.TT                 |      | 2012 | ***** | 国家主体的情绪和自己 | 2020 11 22     | 2020.41.22 | 0   |      |